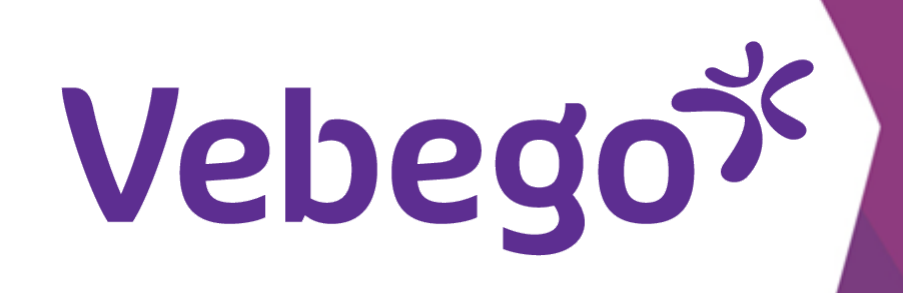

## Akıllı telefonumdan ORTEC Uygulaması ESS 7'ye giriş yap

ORTEC uygulamasıyla ilk kez oturum açmadan önce ne yapmanız gerekir?

- Neye ihtiyacınız var? Cep telefonunuza İş e-posta adresinize Parolanıza (iş posta adresinize ait)

#### ORTEC uygulamasını yükle 1

Daha önce yapmadıysanız ORTEC uygulamasını mobil cihazınıza yükleyin.

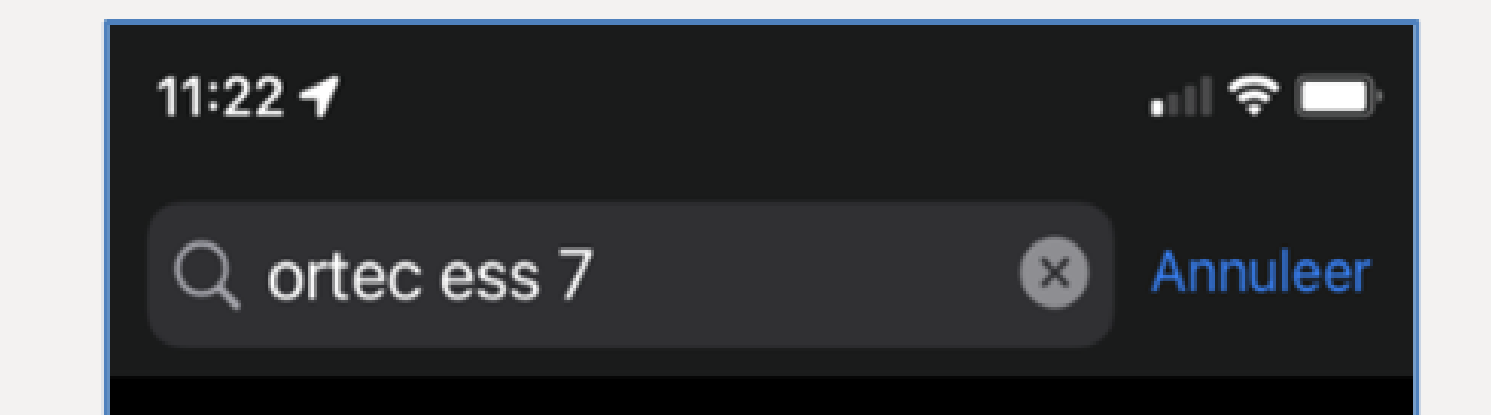

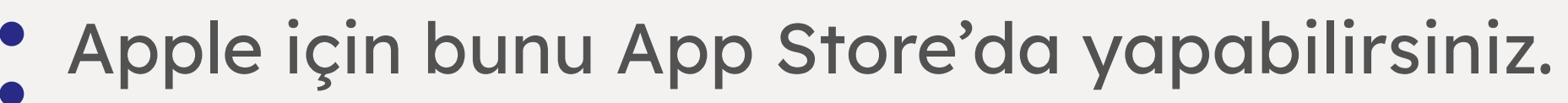

- Diğer mobil cihazlar için Google Playstore'u kullanın.

#### Uygulamaya erişim sağla 2

• ORTEC uygulamasını indirdikten sonra açmak için simgeye dokunun.

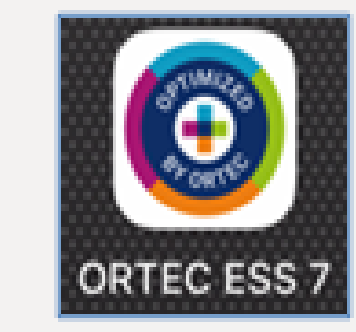

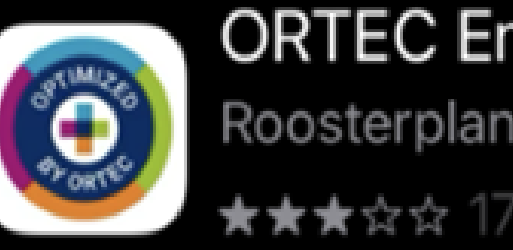

ORTEC Employee Self. Roosterplanning app Download

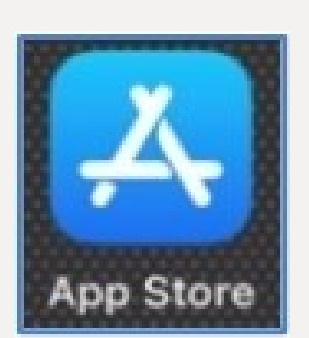

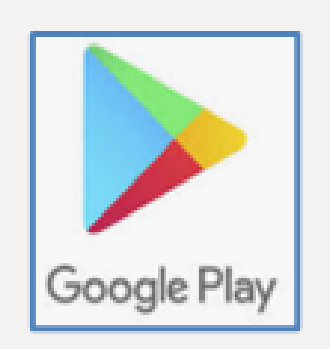

| Aşağıdaki ekranı göreceksiniz.     |
|------------------------------------|
| <b>'Inloggen'</b> ögesine dokunun. |

### Welkom

Selecteer hieronder een optie om de app te openen.

INLOGGEN

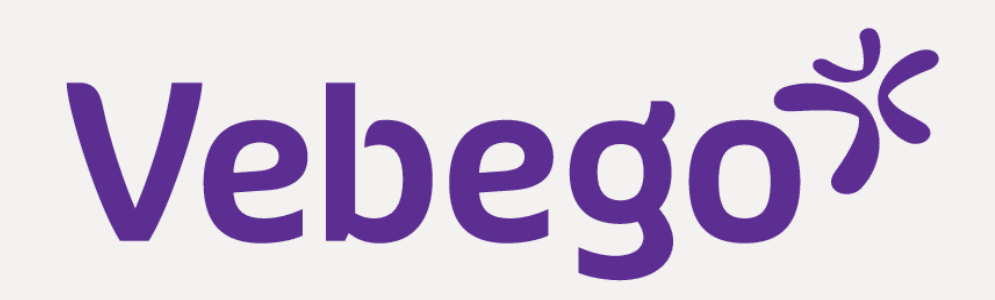

## **3** Vebego'ya bağlan

**VBGAP** ögesini kuruluş koduna (büyük harfler) göre doldurun

- •

- **'KOPPELEN'** ögesine dokunun.
- •

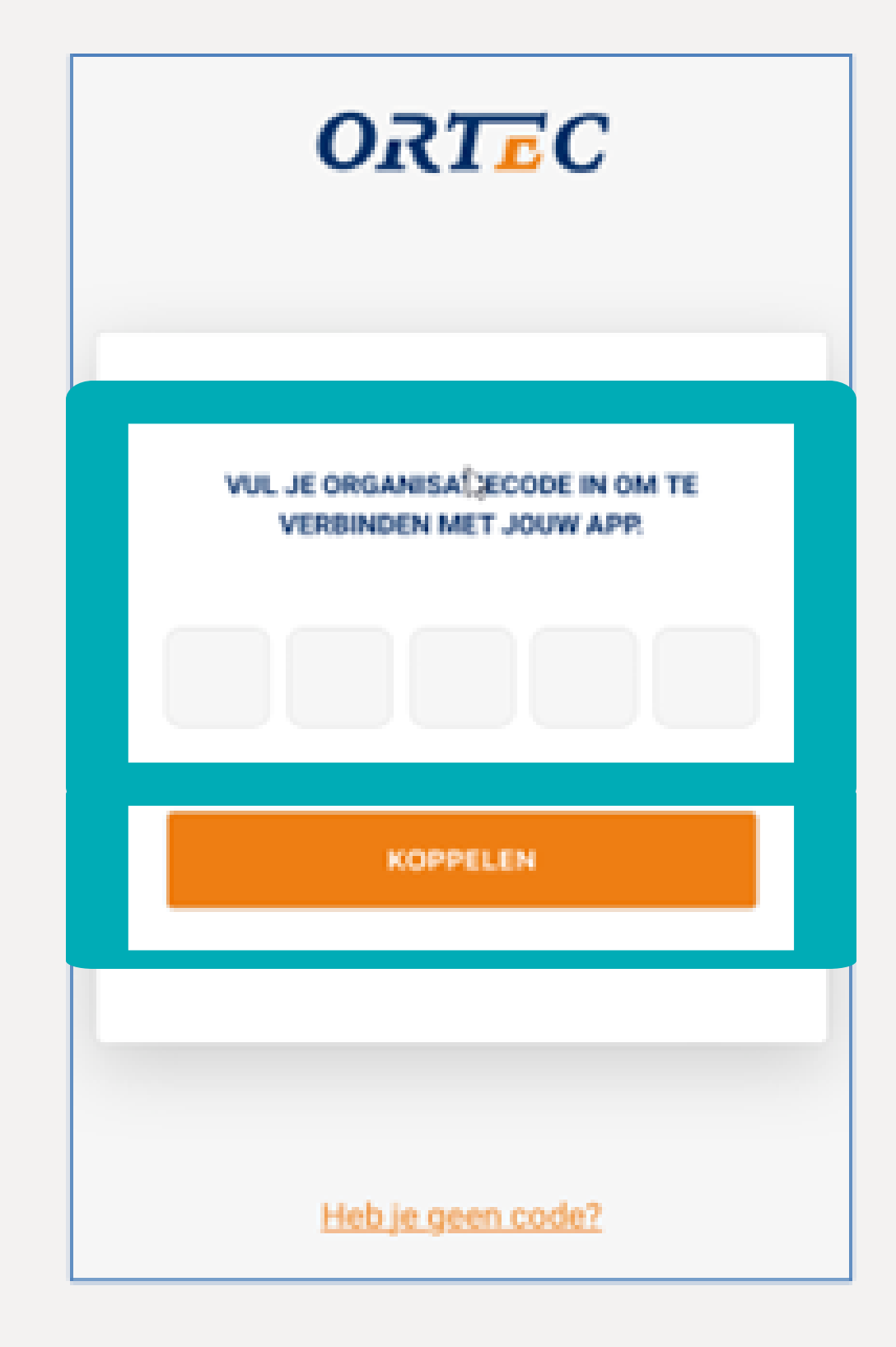

## 4 Hoş geldiniz

• 'Ga verder met Vebego account' ögesine dokunun.

## İş e-posta adresinizi kullanın

• İş posta adresinizi girin.

5

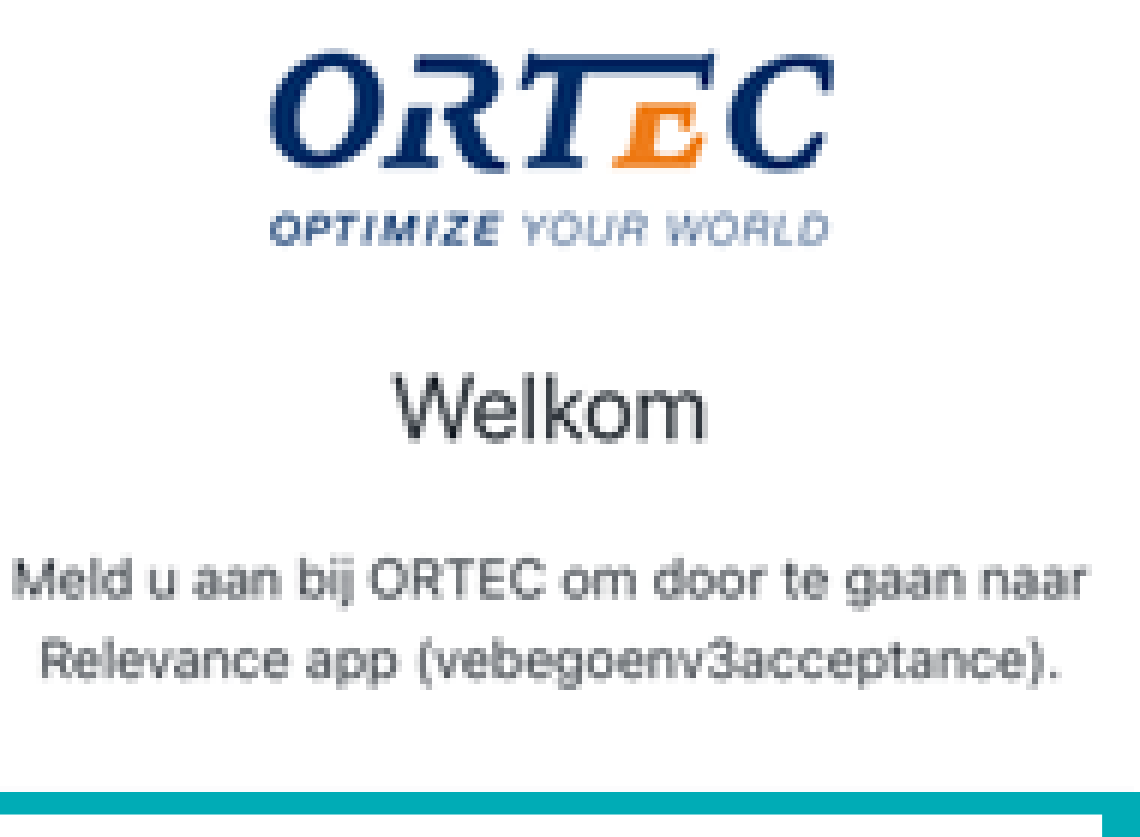

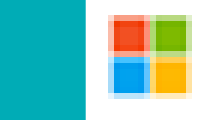

Ga verder met Vebego account

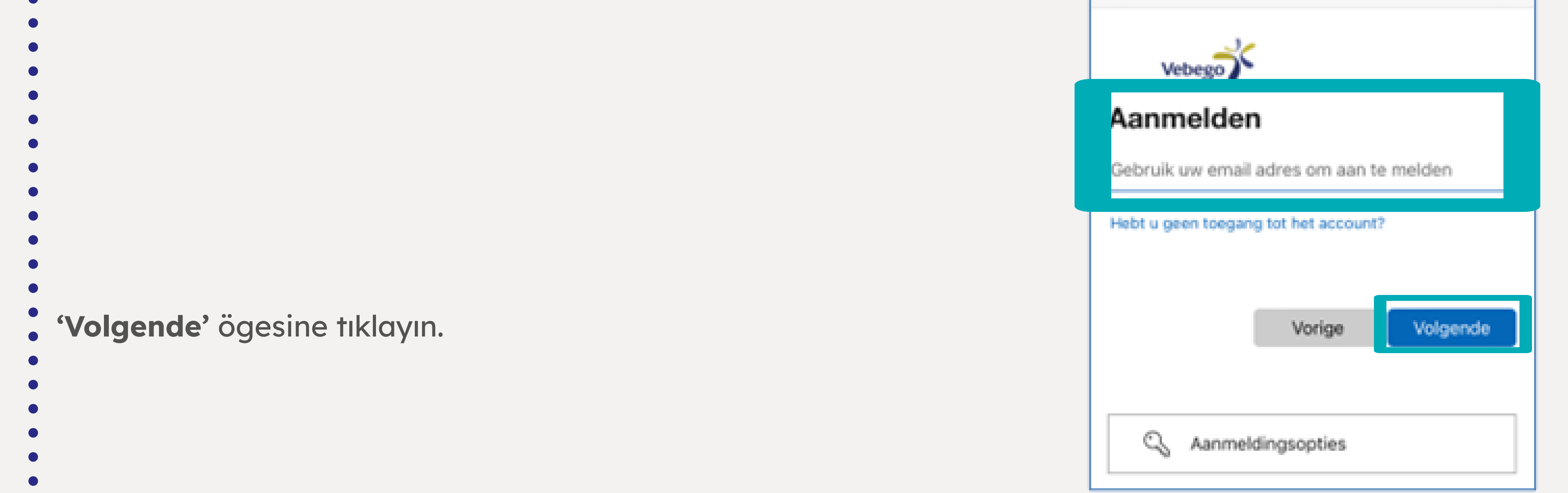

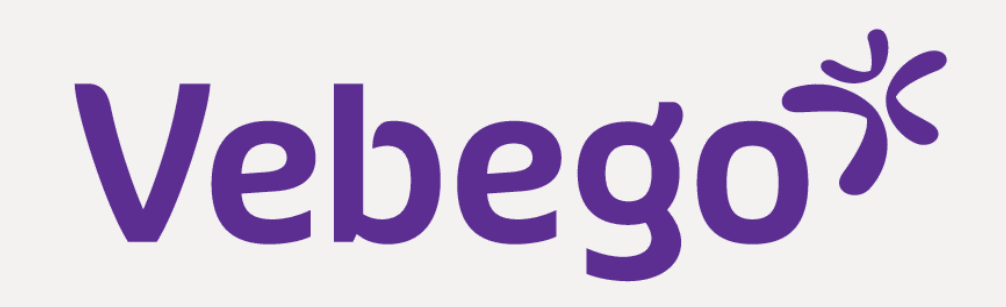

# Şifreyi gönder 6 Parolanızı girin. • 'Aanmelden' ögesine dokunun.

|              | voord    | invoe        | ren     |        |
|--------------|----------|--------------|---------|--------|
| Wachtwoord   | i .      |              |         |        |
| Wachtwoord   | rergeten |              |         |        |
|              |          |              | Aan     | melden |
|              |          |              |         |        |
|              |          |              |         |        |
|              |          |              |         |        |
|              |          |              |         |        |
|              |          |              |         |        |
|              |          |              |         |        |
|              |          |              |         |        |
|              |          |              |         |        |
|              |          |              |         |        |
| Gebruiksvoor | waarden  | Privacy en e | pookies |        |
|              |          |              |         |        |

#### Kimliği doğrula 7

**'Sms verzenden naar'** ögesini seçerek kimliğinizi onaylayın. Annuleer a softonline.com 🗚 🖒 Vebego Iemand@vebego.com Meer informatie https://aka.ms/mfasetup

Bevestig uw identiteit Sms verzenden naar +XX XXXXXXXX70 Bellen naar +XX XXXXXXXX70 Zijn uw verificatiemethoden actueel? Controleren bij Annuleren Gebruiksvoorwaarden Privacy en cookies ...  $\oslash$ 

· Kod icoron bir cmc alacakcınız

Annuleer 🔒 contine.com 🗚 🖒

| Kod içeren bir sms diacaksınız.                    |
|----------------------------------------------------|
| Kodu girin ve <b>'Verifiëren'</b> ögesine dokunun. |
|                                                    |
|                                                    |
|                                                    |

| Code in             | voeren                      | vertoodeo             | naar hat   |   |
|---------------------|-----------------------------|-----------------------|------------|---|
| telefoor<br>code in | nummer +XX<br>om u aan te r | XXXXXXXXXX<br>nelden. | 0. Voer de | 9 |
| Code                |                             |                       |            | _ |
| neer e proore       | interna interna a co        | o cen anoere          |            |   |
| Meer informat       | tie                         | _                     |            |   |
|                     |                             |                       | Verifiëren |   |
|                     |                             |                       |            |   |
|                     |                             |                       |            |   |
|                     |                             |                       |            |   |
|                     |                             |                       |            |   |

• **Verifiëren**' ögesinden sonra bu ekranı göreceksiniz. Başarılı bir şekilde oturum açtınız!

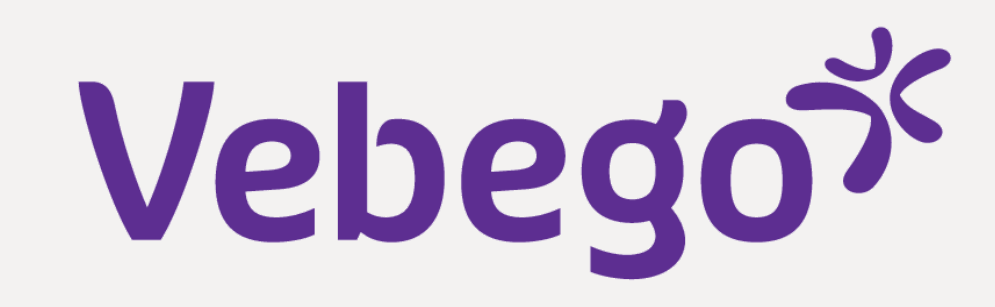

| ORTEC           | Employee Self Ser                      | vice 🖒        |
|-----------------|----------------------------------------|---------------|
| ROOSTER         | WORKFLOW                               | $\equiv$ meer |
| ≡ ≅ <           | SEPTEMBER 2022                         | >             |
|                 |                                        |               |
|                 | LAAD VORIGE DAGEN                      |               |
| • vrijdag 16 si | eptember                               | >             |
| 20:00<br>22:30  | MOZA-3<br>3100021512E ObjectleiderNaam |               |
| zaterdag 17     | september                              | >             |
| di Je           | hebt geen diensten voor de             | ze dag        |

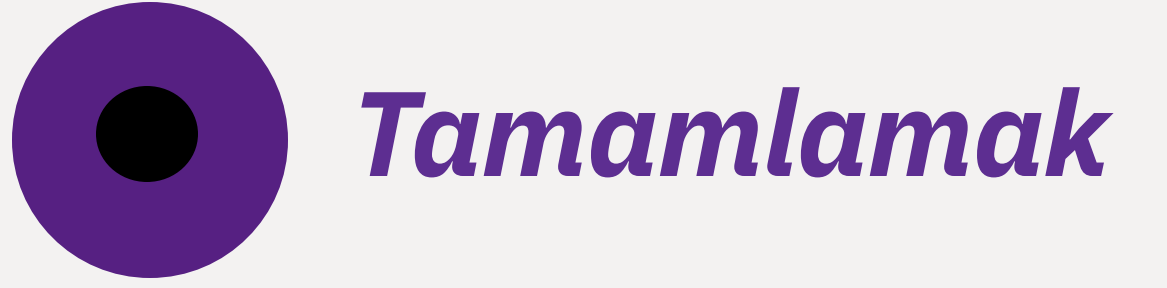